# How Do Students Access Schoology

## Step 1:

- Go to dearbornschools.org
- Scroll down and click on Student Portal

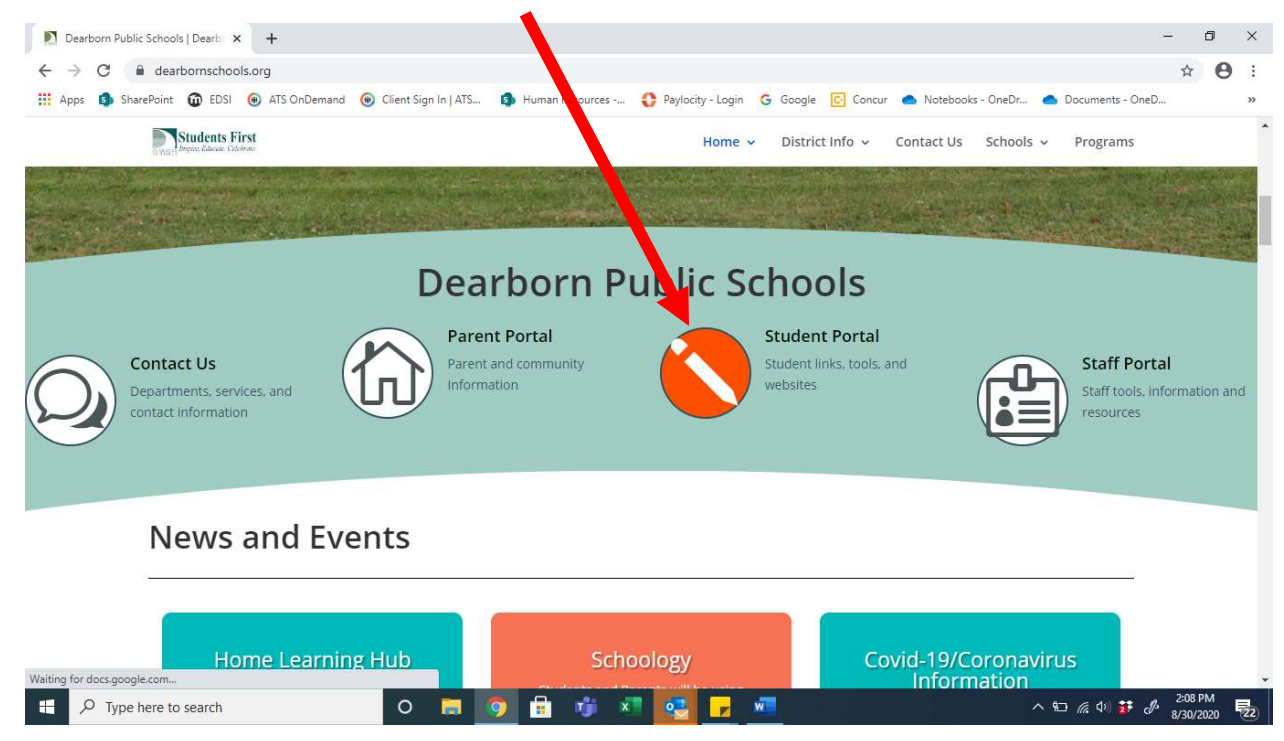

### Step 2:

Click on the Schoology "S" logo

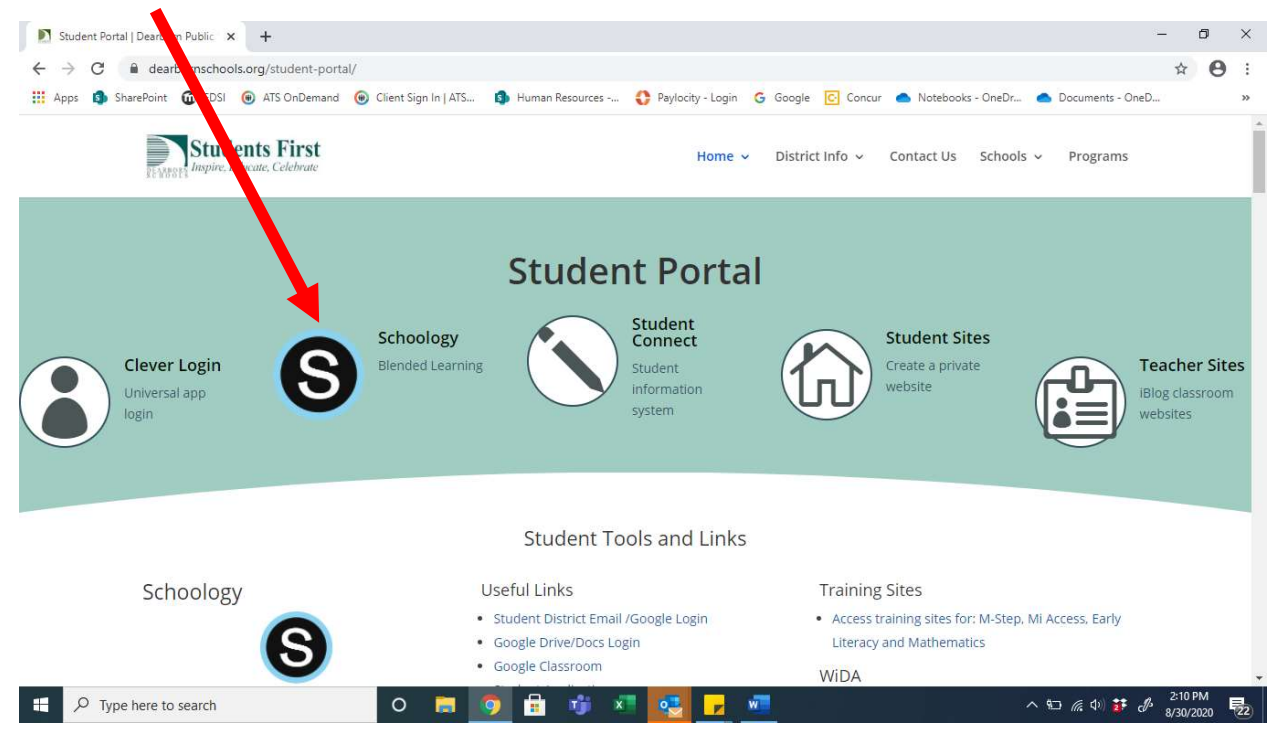

#### Step 3:

You will be prompted to login with your User Name and Password

- User Name = Student Number
- Password = we did NOT change any passwords so student should use their password from last year

**IMPORTANT NOTE:** if you share a computer with others, and your accounts are already listed, be sure you login with the correct student account.

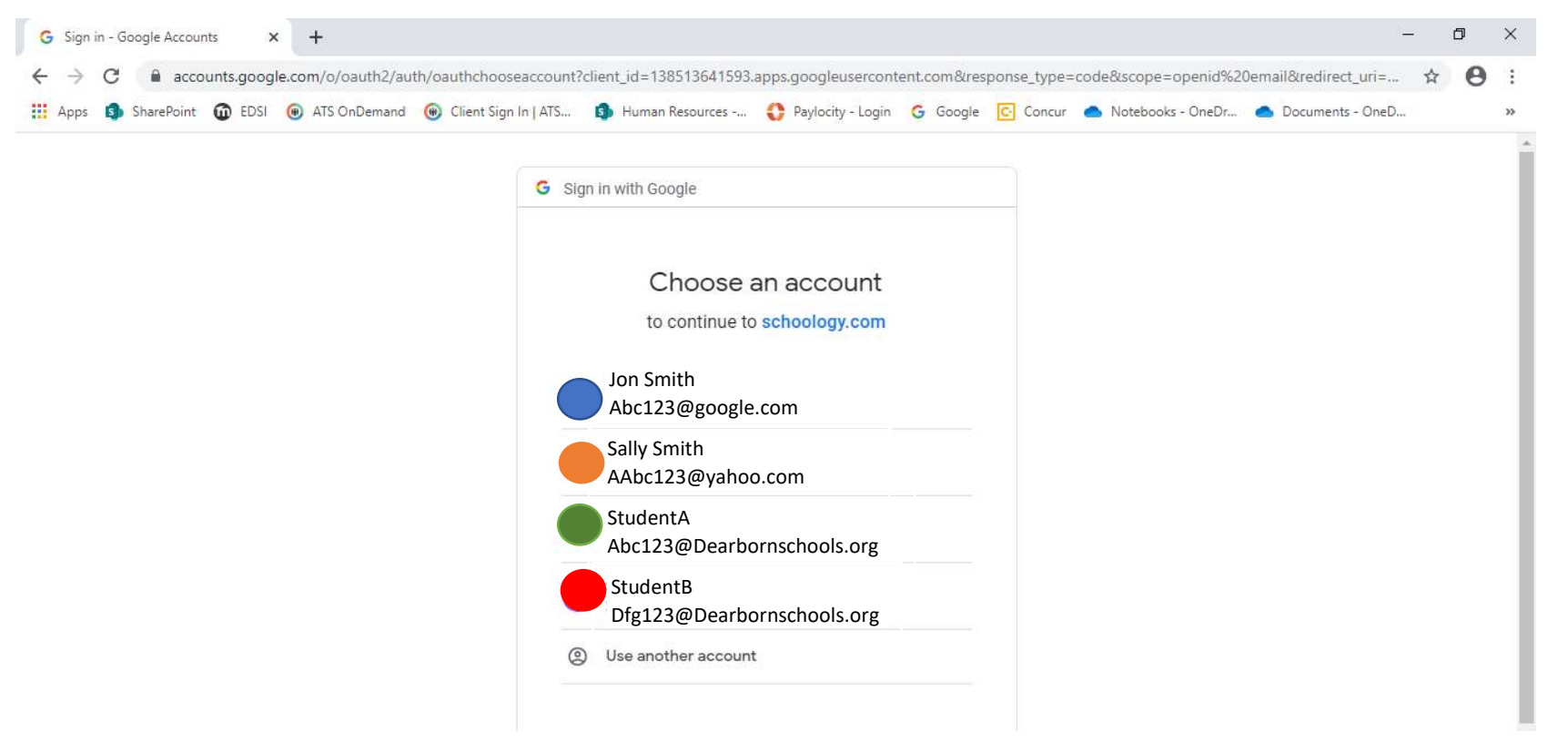

Once you are logged in, below is what your Schoology home page will look like.

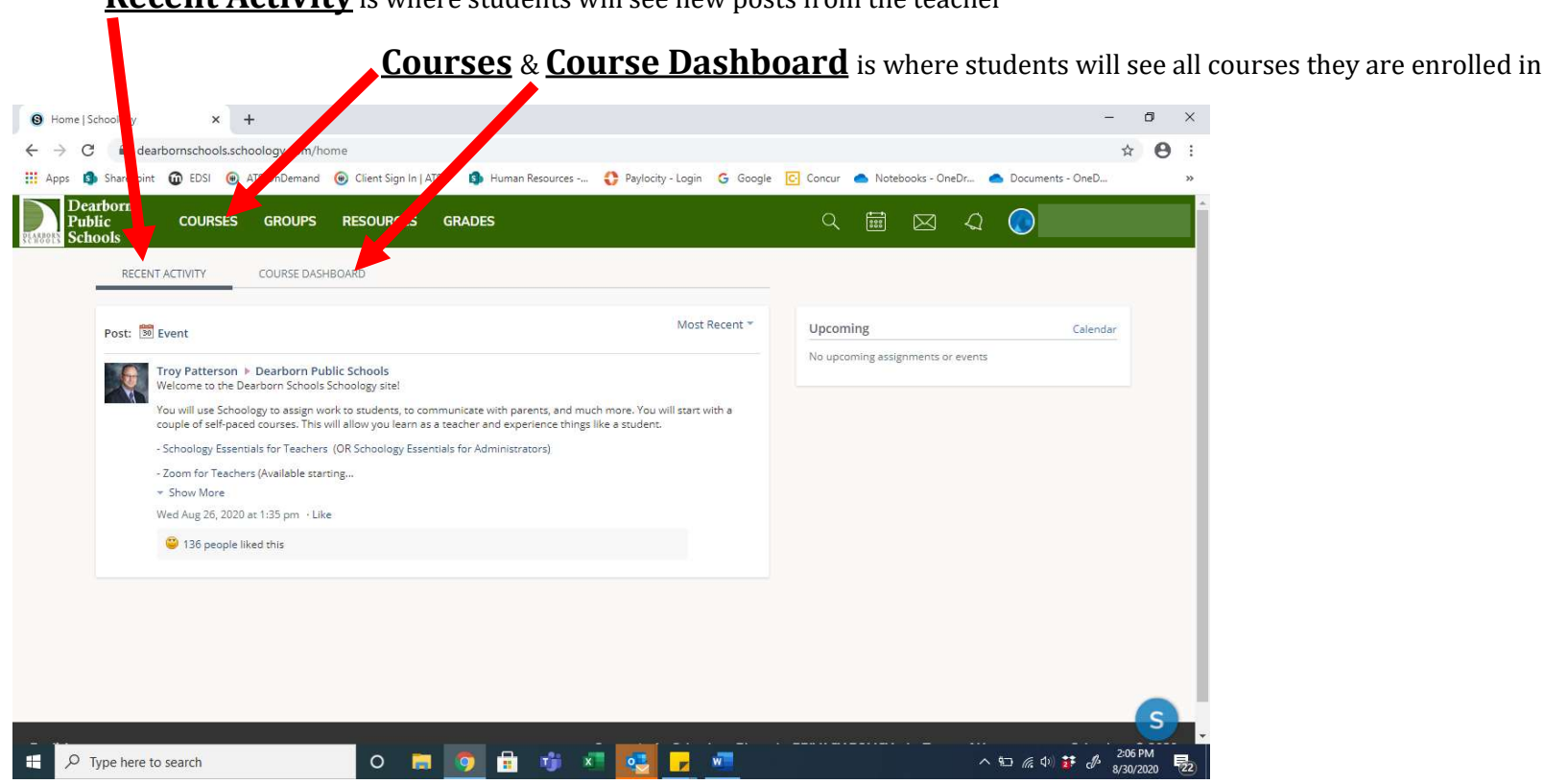

**Recent Activity** is where students will see new posts from the teacher

#### IMPORTANT NOTES:

- Students will NOT have access to any of their enrolled courses until Monday 8/31/2020.
- Parent account logins will be provided in the week to come.